Activitatea de învatare 3. Instalare serviciu DNS pe server Competenta/Rezultatul învatarii: Prezinta protocoalele de nivel Aplicatie

**Objectivul/objective vizate:** 

✤ Vei fi capabil sa instalezi serviciul DNS pe o statie cu Windows Server

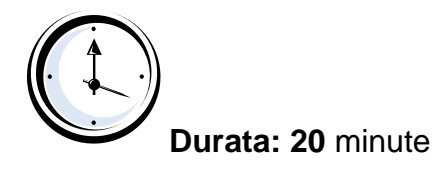

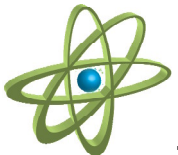

## Tipul activitatii: Experiment

Sugestii: - elevii se pot organiza in grupe mici (2 – 3 elevi) sau pot lucra individual.

**Sarcina de lucru** : Realizati instalarea serviciului DNS urmând pasii indicati în fisa de mai jos:

**Pasul1:** Instalati serviciul **DNS Server** pe o statie cu **Windows Server**. În prealabil, asignati static o adresa acestei statii.

Deschideti Start, Control Panel, alegeti Add or Remove Programs.

Alegeti Add/Remove Windows Components.

Alegeti Network Services apoi Details.

Selectati Domain Name System (DNS) si apoi OK.

Pasul 2: Configurati serverul DNS.

Creati zona de tip **forward** si de tip **reverse**.

Înregistrati resurse în cele doua zone. În zona de tip **forward** înregistrati o resursa de **tip Host (A).** Pentru acest tip de resursa nu uitati sa creati pointerul asociat.

Pasul 3: Configurati clientul DNS.

Deschideti Start, Control Panel, Network Connections, alegeti Local Area Connection si Properties.

În fereastra Local Area Connections, alegeti Internet Protocol (TCP/IP) si apoi Properties.

În fereastra Internet **Protocol ((TCP/IP)** bifati optiunea **Use the following DNS server addresses** si în **Preferred DNS Server** completati cu adresa statiei pe care ati instalat si configurat serviciul DNS.

**Pasul 4:** Testati configuratia printr-o interogare despre o înregistrare de resursa definita

în zona de pe server.

Pasul 5: Testati comanda nslookup nume\_domeniu.

Pasul 6: Testati comanda nslookup adresa\_IP.

This document was created with Win2PDF available at <a href="http://www.win2pdf.com">http://www.win2pdf.com</a>. The unregistered version of Win2PDF is for evaluation or non-commercial use only. This page will not be added after purchasing Win2PDF.